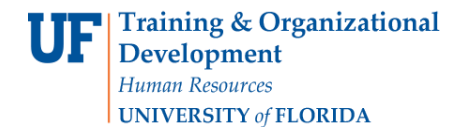

# **Create a Simple Retro**

#### **Review Budget Details:**

First check the funding source to confirm the Combination Code(s) to be used contain(s) the appropriate level of funding.

**NOTE**: You will require a security role that allows you to access the Commitment Control module.

- 1. Navigate through Nav Bar > Main Menu > Financials > Commitment Control > Review Budget Activities > Budget Details.
- 2. Enter the appropriate **Ledger Group**.
- 3. Click the **Search** button.

## **Budget Detail Overview**

Budget Inquiry Criteria

| Select Budge  | et Detail    |         |           |            |                 |                     |               |
|---------------|--------------|---------|-----------|------------|-----------------|---------------------|---------------|
| Business Unit | Ledger Group | Account | Fund Code | Department | Program<br>Code | Budget<br>Reference | Budget Period |
| UFLOR         | APPROP       | Q       | Q         | ٩          | Q               | Q                   | ٩             |
|               |              |         |           |            |                 |                     | Search        |

- 4. Enter the **Department ID** (e.g. 16920000) into the Department field. You can enter of field data if desired.
- 5. Click the **Search** button.
- 6. Click the **View Details** link of the desired budget record. Remember you can only complete Retros within the current Fiscal Year.
- 7. Confirm funding source contains the appropriate level of funding to cover the Retro.

### Navigate to the Department Budget Table USA:

8. Navigate through Nav Bar > Main Menu > Human Resources > Set Up HCM > Product Related >Commitment Accounting > Budget Information > Department Budget Table USA

#### **Retrieve the DBT entry to be Retro'd:**

- 9. On the **Find an Existing Value** tab, enter or Lookup the **Fiscal Year** to identify the budget year to which this distribution is attributed.
  - $\circ$  The fiscal year is July 1 through June 30.
- 10. Enter or Lookup the individual's UFID.
  - You will only see employees associated with the department IDs for which you have security.

#### 11. Click the **Search** button.

| Search Criteria                                             |             |                  |                 |          |                 |          |             |        |
|-------------------------------------------------------------|-------------|------------------|-----------------|----------|-----------------|----------|-------------|--------|
| Set ID = 🗸                                                  | UFLOR       |                  | Q               |          |                 |          |             |        |
| Department begins with V                                    |             |                  | Q               |          |                 |          |             |        |
| Fiscal Year = 🗸                                             |             | 2019             | Q               |          |                 |          |             |        |
| Budget Level = V                                            |             |                  | ~               |          |                 |          |             |        |
| Position Pool ID begins with V                              |             |                  | Q               |          |                 |          |             |        |
| Job Code Set ID begins with 🗸                               | ]           |                  | Q               |          |                 |          |             |        |
| Job Code begins with 🗸                                      |             |                  | Q               |          |                 |          |             |        |
| Position Number begins with 🗸                               | 0           |                  | Q               |          |                 |          |             |        |
| Empl ID begins with V                                       | 57780000    | )                | Q               |          |                 |          |             |        |
| Empl Record = 🗸                                             |             |                  | Q               |          |                 |          |             |        |
| Name begins with V                                          |             |                  |                 |          |                 |          |             |        |
| Last Name begins with V                                     |             |                  |                 |          |                 |          |             |        |
| First Name begins with 🗸                                    |             |                  |                 |          |                 |          |             |        |
| Include History Correct I Search Clear Basic Search Results | History L   | Case Sensitive   | e<br>Criteria   |          |                 |          | ٠           |        |
|                                                             |             |                  |                 |          |                 |          |             |        |
| Set ID Department Fiscal Vear B                             | udget Level | Position Pool ID | Job Code Set ID | Joh Code | Position Number | EmpLID   | Empl Decord | Name   |
| Sector Department i acal fear D                             | under revel | r valuon Fool ID | Son Coue Set ID | son coue | r oatuon number | LinpinD  | cmpi record | manie  |
| UFLOR 16920000 2019 A                                       | ppointmnt   | (blank)          | (blank)         | (blank)  | (blank)         | 57780000 | 0           | l aw I |

#### 12. Select the appropriate **Employee Record**.

13. Click the Add a Row icon in the Level section.

First (1-2 of 2) Last Last Name First Name

MIN

MIN

Marshall LI

Marshall LI

| .evel                            |            |                                                    |                   |                                            |                          |                |       | Find   View A                               | VI First 🚯 1 of 1 🛞 Las |  |  |  |
|----------------------------------|------------|----------------------------------------------------|-------------------|--------------------------------------------|--------------------------|----------------|-------|---------------------------------------------|-------------------------|--|--|--|
| O Department                     |            | Position Pool<br>Empl ID 57780000<br>Empl Record 0 |                   |                                            | Jobcode                  |                | 🖲 Арр | ointment                                    | -                       |  |  |  |
|                                  | Empl Re    |                                                    |                   |                                            | w, <mark>Ma</mark> rshal | 1              |       |                                             |                         |  |  |  |
|                                  | *Effective | e Date 07/0                                        | 01/2018 🛐         | Eff Sec                                    | Eff Seg 0 Status Active  |                |       | End Date 06/30/2018 Date Entered 06/23/2018 |                         |  |  |  |
| Earnings Dist                    | ribution   |                                                    |                   |                                            |                          |                | P     | 'ersonalize   Find   💷   🔣                  | First 🛞 1 of 1 🛞 Last   |  |  |  |
| Combination C                    | stributed  | Earning Co                                         | de Description    | e Description Combination Code Description |                          |                |       |                                             |                         |  |  |  |
| Earnings Code * *Sequence Number |            | *Combination                                       | *Combination Code |                                            |                          | Distribution % |       |                                             |                         |  |  |  |
| Earnings Cod                     |            | 1 9 1                                              |                   |                                            | 0054769                  |                |       |                                             |                         |  |  |  |

- 14. Click the **Calendar** icon.
- 15. Choose the appropriate **month** and **day** to which the new date range will take effect. Be sure to start at the beginning of a pay period. In this example, enter December 14, 2018.
- 16. Enter the appropriate **Combination Code** on the new date range sequence.
- 17. Click the **Save** button.
- 18. If you wish to see the two date range sequences, click the **View All** link.

| evel                           |                                        |                    |                   |                  |                      |                | Find              | View 1   | First ④ 1-2 of 2      | E Last |
|--------------------------------|----------------------------------------|--------------------|-------------------|------------------|----------------------|----------------|-------------------|----------|-----------------------|--------|
| Department                     | Position Pool                          |                    | Jobcode OPosition |                  | Position             | Appointment    |                   |          | + -                   |        |
| Empl I<br>*Effecti             | mpl ID 5778<br>Record 0<br>ve Date 12/ | 80000<br>14/2018 🝺 | Lav<br>Eff Seq    | v, Marshall<br>O | Status Active        |                | End Date06/30/    | 2018 Da  | te Entered 01/28/2019 | 1      |
| Earnings Distribution          | i                                      |                    |                   |                  |                      | P              | ersonalize   Find |          | First 🔅 1 of 1 🐇      | Last   |
| Combination Code               | Distributed                            | Earning Cod        | e Description     | Combinati        | ion Code Description |                |                   |          |                       |        |
| Earnings Code *Sequence Number |                                        |                    | *Combination C    | Code             |                      | Distribution % |                   |          |                       |        |
| 1                              |                                        | 0054770            |                   |                  | ٩,                   |                |                   | 100.000  | + -                   |        |
| Department O Position Pool     |                                        | Jobcode OPosition  |                   |                  | 🖲 Арр                | ointment       |                   |          | +                     |        |
| Empl I                         | impl ID 5778<br>Record 0               | 30000              | Lav               | v, Marshall      |                      |                |                   |          |                       |        |
| Effecti                        | ve Date 07/0                           | 01/2018            | Eff Seq           | 0                | Status Active        |                | End Date 06/30    | /2018 Da | te Entered 06/23/2018 |        |
| Earnings Distribution          |                                        |                    |                   |                  |                      | P              | ersonalize   Find |          | First 🙂 1 of 1 🥴      | Last   |
| Combination Code               | Distributed                            | Earning Cod        | e Description     | Combinati        | ion Code Description |                |                   |          |                       |        |
| Earnings Code Sequence Number  |                                        | Combination Code   |                   |                  |                      | Distribution % |                   |          |                       |        |
|                                | 1                                      |                    |                   |                  |                      |                |                   |          |                       |        |

You can now see both the original 12/14/2018 DBT entry and the date the Retro was entered.

19. Since the dates used have passed, the Retro notification window will appear, click **OK**.

If this Retro affected grant-related funds, the Payroll Cost Transfer Information form will appear. Complete the form and save to finalize the Retro.